FEAC **P**REFACE

Improve the customer's official website G recharge operation procesS

To help customers more familiar, simple operation

## 目录

- 1. Login your member on the cn900mini official website, click" Personal Center"
- 2. In my account, please click " My Device"
- 3. Click "Bind the new device"
- 4. Fill out Equipment Model, serial number, purchasing date and remark
- 5. After you bind the device, please back to home page , select" product list" and click "Device activation"
- 6.. click "TOY-G Chip Recharge", Add to Cart, open your shopping cart, select the purchase products, proceed to checkout
- 7.. Fill out order information (Receiver address, payment way, express delivery are required), when you select the device, please choose the one which you binding, and fill out the check code. If you have no yet binding device, please click "Device Management", and operate according to step 3 and Step 4.
- 8. Concluding remarks

# STEP 1. Login your member on the cn900mini official website, click" Personal Center".

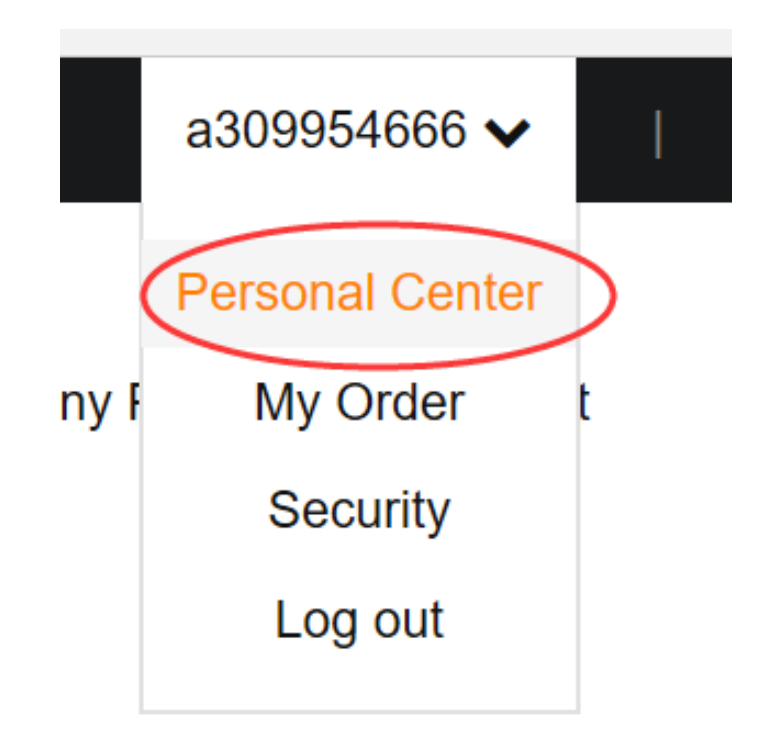

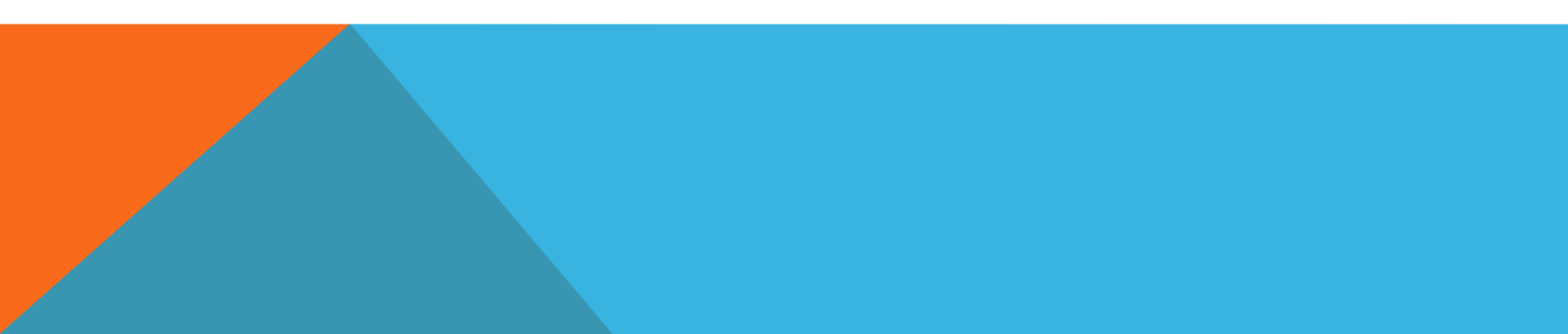

# STEP 2: In my account, please click " My Device".

Order Center

My Order

**Deleted Order** 

#### 个人中心

Message

My Address

My Wishlist

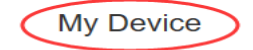

Account

My Account

Profile

**Change Password** 

**STEP 3: Click "Bind the new device"**。

## My Device

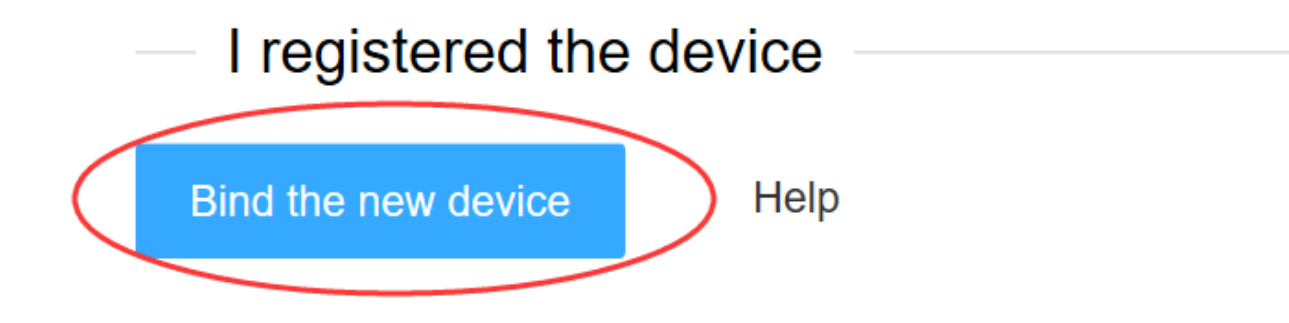

Vali have not registered any devices yet C

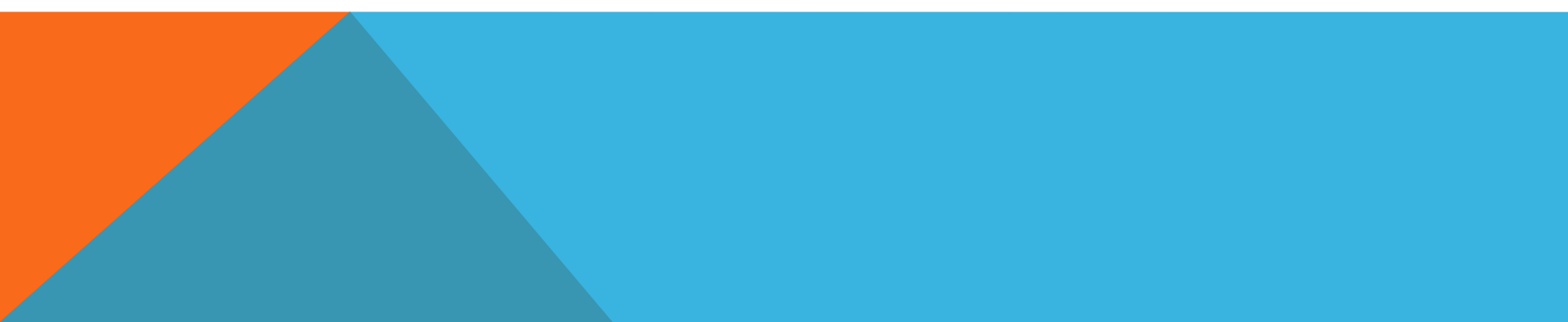

# STEP 4: Fill out Equipment Model, serial number, purchasing date and remark.

| ,        | <b>C</b> ^                       |
|----------|----------------------------------|
| Device   | ○ 🧼 ○ 🗯 ⊙ 🛔                      |
| SN       | 223456ABCD-123456-12345678       |
|          | Demo: 123456ABCD-123456-12345678 |
| Buy Time | 2017-04-06                       |
| Sellers  | Optional                         |
| Desc     | 本人                               |
|          | Save Close                       |
| <        | v                                |

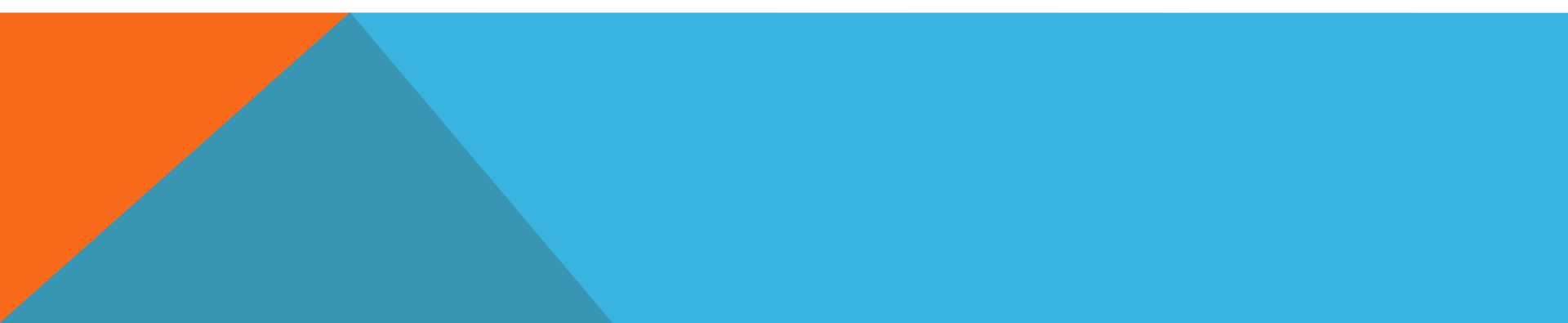

STEP 5: After you bind the device, please back to home page ,select"product list"and click "Device activation"

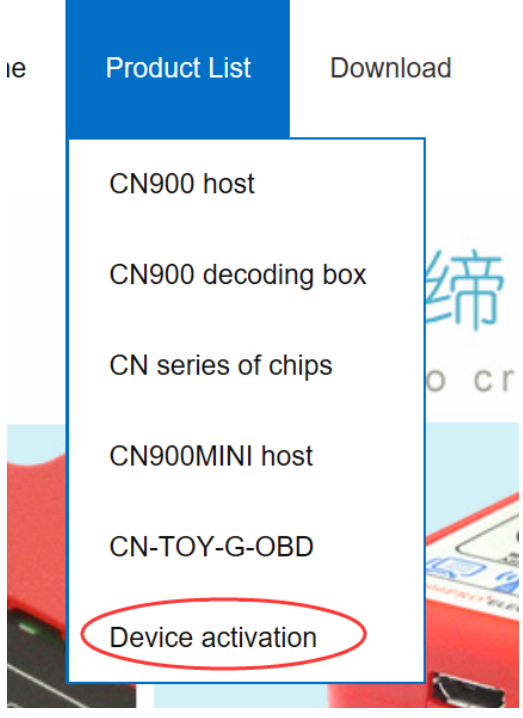

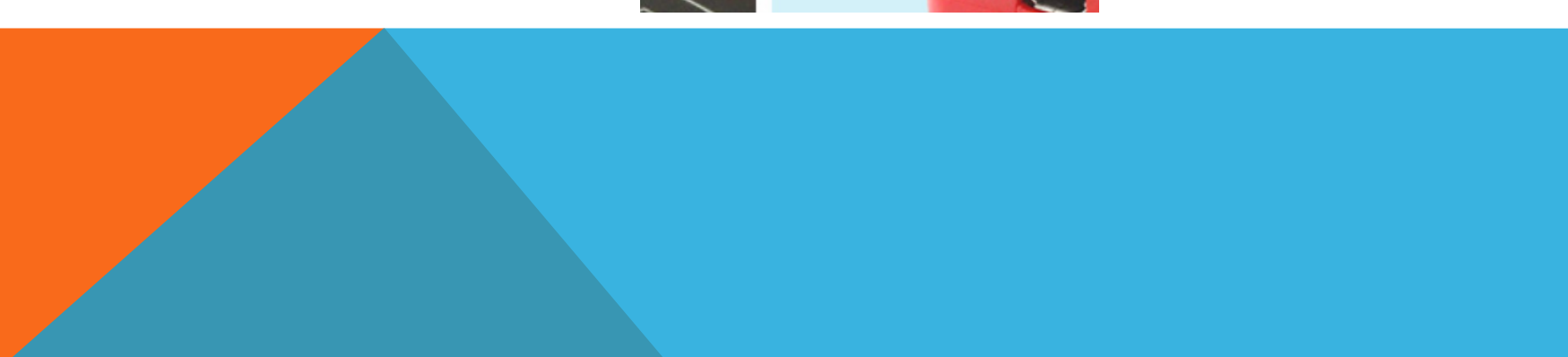

### STEP 6: click "TOY-G Chip Recharge", Add to Cart, open your shopping cart, select the purchase products, proceed to checkout

|                      | Software Se  | rvice                 |                                           |                              |          |           |
|----------------------|--------------|-----------------------|-------------------------------------------|------------------------------|----------|-----------|
| TOY-G Chip Recharge  | TOY          | -G Chip Recharge      | TOY -G Chip Recharge<br>marke<br>Member P | et price: <del>\$31.60</del> |          |           |
|                      | <            |                       | - 1 +                                     | ● Add to Wish                |          |           |
| \$0.00               | select all   | product name          | unit price                                | Quantity                     | Subtotal | Operation |
| TOY -G Chip Recharge | 1574 Opt has | TOY -G Chin Recharge  | \$0.00                                    | - 1 +                        | \$0.00   | ~         |
|                      |              | 101 - 3 Only Recharge | \$0.00                                    |                              | \$0.00   | Ŷ         |
|                      |              |                       |                                           |                              | -        |           |

Continue total of 2 items, has selected 2 item

Total (excluding other costs): \$0.00

STEP 7: Fill out order information (Receiver address, payment way, express delivery are required), when you select the device, please choose the one which you binding, and fill out the check code. If you have no yet binding device, please click "Device Management", and operate according to step 3 and Step 4.

Daihatsu ) 🔽

n code:

CODE

510158-3532564D

| Y-G chip recharge |        |                                             |            |           |  |
|-------------------|--------|---------------------------------------------|------------|-----------|--|
| lo.               | device | Please select TOY-G chip recharge equipment | Check code | operating |  |
| 1                 | ?      | Select The device to activate               | 2-5 digits | Help      |  |
|                   |        |                                             |            |           |  |

## **8. CONCLUDING REMARKS**

Please note that the activation code w ill be sent to your email. For any oth er question, please contact with our c ustomer service.